## **DX** courses online

## Browser Settings, Java Virtual Machine(JVM), Java Runtime Environment (JRE)

The purpose of this document is to provide the end user with the necessary steps to ensure that the browser settings and the virtual machine available comply with Netg standards. This will minimise potential technical problems when taking a Netg DX course online.

The steps below focus on two main areas: Browser settings and your Java Virtual Machine.

## 1. Launch your Internet Explorer

2. Click on Tools, Internet Options, Advanced Tab and enable all three setting for MS Java/VM.

| Internet Options                                              | × |
|---------------------------------------------------------------|---|
| General Security Privacy Content Connections Programs Advance | d |
| Settinger                                                     |   |
|                                                               |   |
| Microsoft VM                                                  |   |
| V Java console enabled (requires restart)                     |   |
| Java logging enabled                                          |   |
|                                                               |   |
| Don't display online media content in the media bar           |   |
| Enable Automatic Image Resizing                               |   |
| Enable Image Toolbar (requires restart)                       |   |
| Play animations in web pages                                  |   |
| Play videos in web pages                                      |   |
| Show image download placeholders                              |   |
| Show pictures                                                 |   |
| 🚬 🗹 Smart image dithering                                     |   |
| Printing                                                      |   |
| Print background colors and images                            |   |
|                                                               |   |
| <u>R</u> estore Defaults                                      |   |
|                                                               |   |
| OK Cancel <u>Apply</u>                                        |   |

3. Click on Tools, Internet Options, Security, Internet or Intranet zone accordingly, Custom Level and select Low or Medium safety for the Java Permissions settings under Microsoft VM.

| Security Settings                  | ? ×     |
|------------------------------------|---------|
| Settings:                          |         |
| Enable                             | <b></b> |
| O Prompt                           |         |
| 📑 Microsoft VM                     |         |
| 📑 Java permissions                 |         |
| O Custom                           |         |
| O Disable Java                     |         |
| O High safety                      |         |
| O Low safety                       |         |
| Medium safety                      |         |
| 🖉 Miscellaneous                    |         |
| Access data sources across domains |         |
| O Disable                          |         |
| O Enable                           | -       |
|                                    |         |
| Reset custom settings              |         |
| Reset to: Medium Res               | et      |
|                                    |         |
| ОК Са                              | ancel   |

4. Click on Tools, Internet Options and Security Tab and enable all setting for Cookies. (In IE 6 and higher versions, cookies settings are located under Tools, Internet Options, Privacy, Advanced)

| Security Settings                                                                                                    | <u>?</u> × |
|----------------------------------------------------------------------------------------------------|------------|
| Settings:                                                                                                    |            |
| <ul> <li>Cookies</li> <li>Allow cookies that are stored on your computer</li> <li>Disable</li> <li>Enable</li> <li>Prompt</li> <li>Allow per-session cookies (not stored)</li> <li>Disable</li> <li>Enable</li> <li>Prompt</li> <li>Downloads</li> <li>File download</li> <li>Disable</li> <li>Enable</li> <li>Enable</li> <li>File download</li> <li>Disable</li> <li>Enable</li> </ul> |            |
| Reset custom settings                                                                                                    |            |
| Reset to: Medium Reset                                                                                                    |            |
| OK Cance                                                                                                    | el         |

5. Verify that you have a supported version of the MS Java Virtual Machine (JVM). You can view our minimum requirements per product on http://www.netg.com/CorporateSolutions/LearningServices/browsers.asp

Should you need to upgrade your JVM version, you can do that by following Microsoft guidelines on www.microsoft.com/java/

Alternatively you can download the Sun Java Virtual Machine, JRE 1.3.1\_02 or JRE 141\_02 (Java Runtime Environment) from

http://java.sun.com/products/archive/

6. Clear the local cache. You can do this by clicking on Tools, Internet Options and select to delete files and/or delete cookies from the Temporary Internet Files section

| Internet Options                                                                                                    |
|----------------------------------------------------------------------------------------------------|
| General Security Privacy Content Connections Programs Advanced                                                                                                    |
| Home page<br>You can change which page to use for your home page.<br>Add <u>r</u> ess: <u>http://intra.netg.co.uk/</u>                                                                |
| Use <u>C</u> urrent Use <u>D</u> efault Use <u>B</u> lank                                                                                                    |
| Temporary Internet files         Pages you view on the Internet are stored in a special folder for quick viewing later.         Delete Cookjes         Delete Eiles                   |
| History         The History folder contains links to pages you've visited, for quick access to recently viewed pages.         Days to keep pages in history:       20 🔮 Clear History |
| Colors Fonts Languages Accessibility                                                                                                    |
| OK Cancel Apply                                                                                                    |

7. You can now restart your browser and try initiating your session again.